# **BOAT RENTAL – FRONT END**

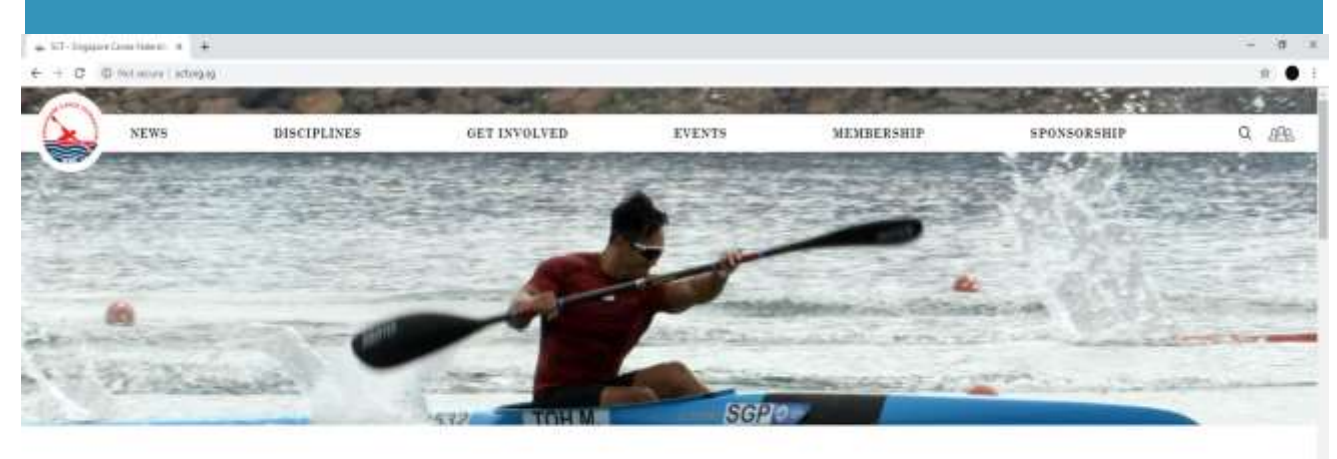

Latest News

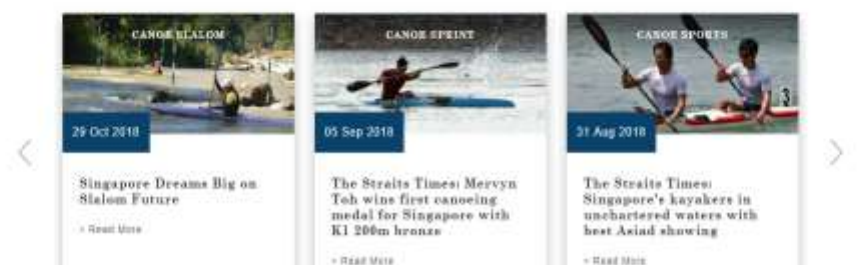

#### CONTENT

| CONTENT                          | PAGE  |
|----------------------------------|-------|
| Log-in to SCF website            | 2     |
| GETTING TO [BOAT RENTAL TAB]     | 3     |
| BOAT RENTAL PRICES @MACRITCHIE   | 4     |
| OPERATING HOURS @MACRITCHIE      | 5     |
| SELECTING TYPES OF KAYAK         | 6     |
| CHOOSING PREFERRED DATE AND TIME | 7     |
| ENTER REGISTRANT DETAILS         | 8     |
| INSERT PROOF OF CERTIFICATION    | 9     |
| PAYMENT BY PAYPAL/PAYNOW         | 10-11 |

#### Log-in Page

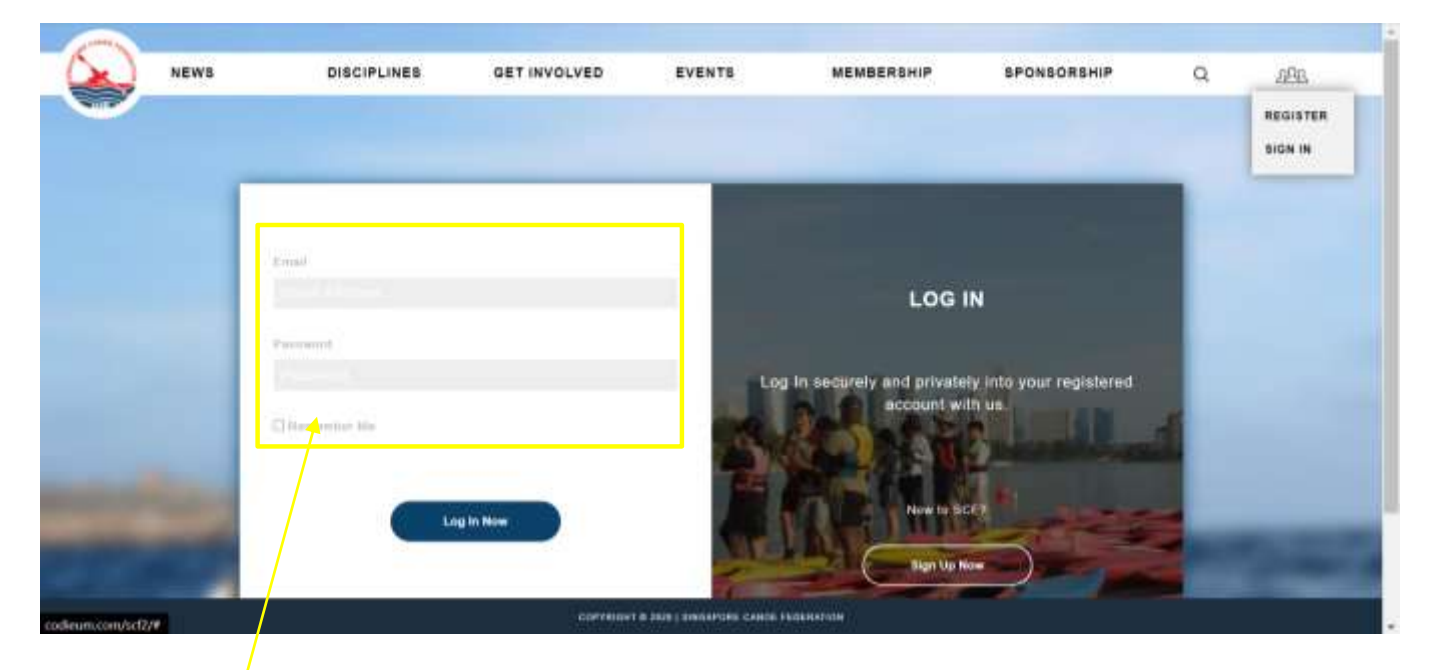

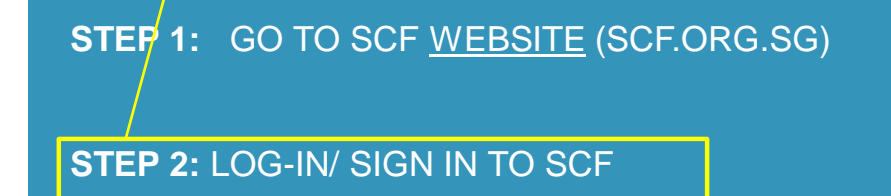

#### How to find Boat rental tab

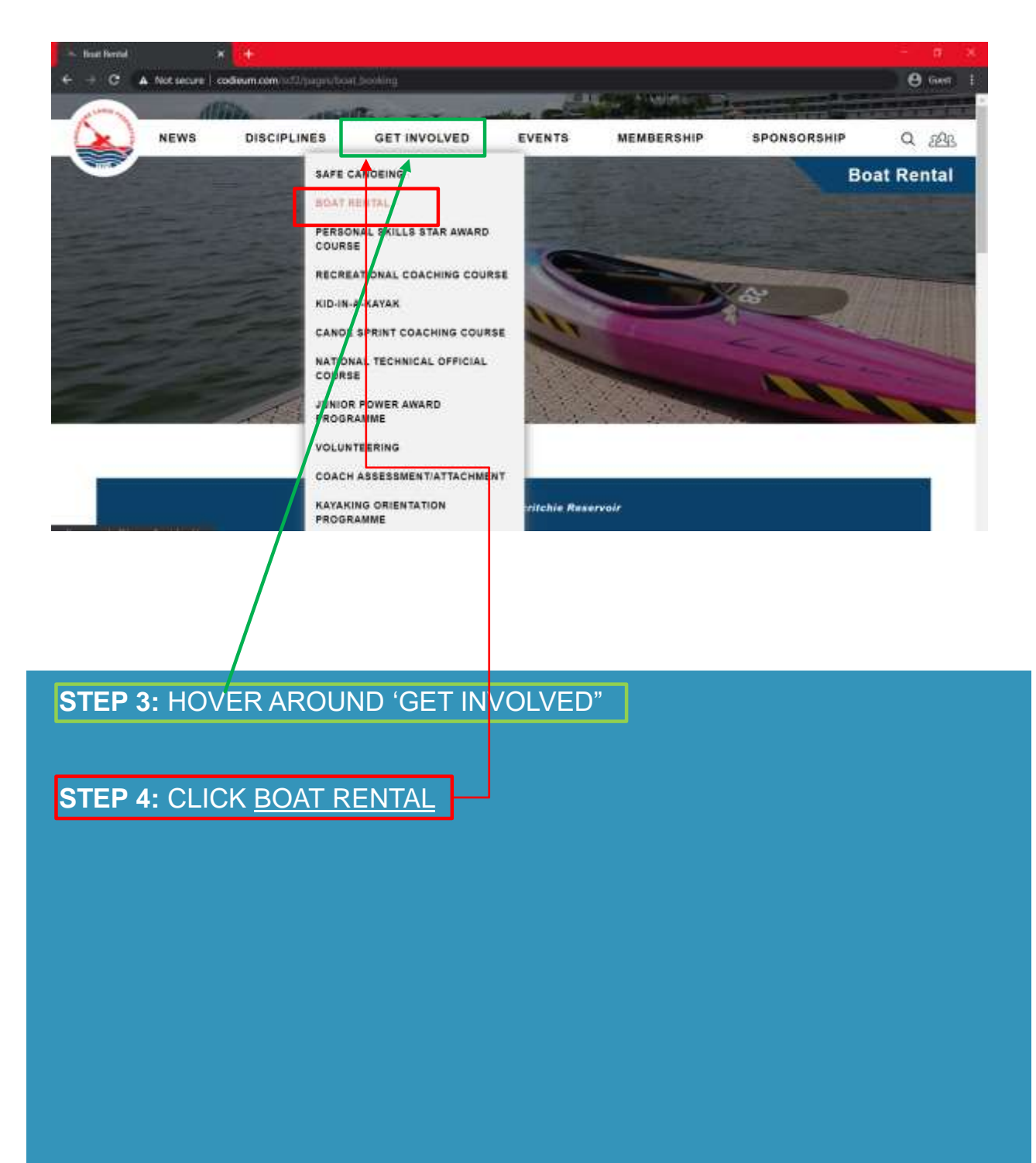

## Boat rental prices at MacRitchie

|                                | Boat Rental @ Macritchi | e Reservair    |  |  |
|--------------------------------|-------------------------|----------------|--|--|
| Boat Type                      | Rental fee              | Requirements   |  |  |
| Single Sil-On-Top Keyek        | \$15/hr                 | -              |  |  |
| Double Sit-On-Top Kayak        | 515/hr                  | 4              |  |  |
| Closed-Deck Kayak              | \$12/hr, \$20/2hrs      | Minimum 1 Star |  |  |
| Canpe Sprint Kayak Single (K1) | \$20/hr. \$35/2hrs      | Minimum 1 Star |  |  |
| Other Items                    | Rental Fee              | Requirements   |  |  |
| Spray Skirt                    | 55/Session              | Minimum 2 Star |  |  |
| Seat Cushion (SOT)             | \$5/Session             |                |  |  |
| A B LAR BOOK STOLEN            | 570/22                  |                |  |  |

For enquires, please email to info@scf org sg.

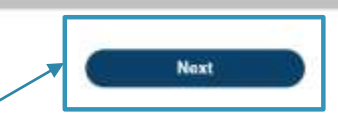

STEP 5: CLICK NEXT

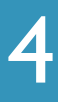

#### MacRitchie operating hours

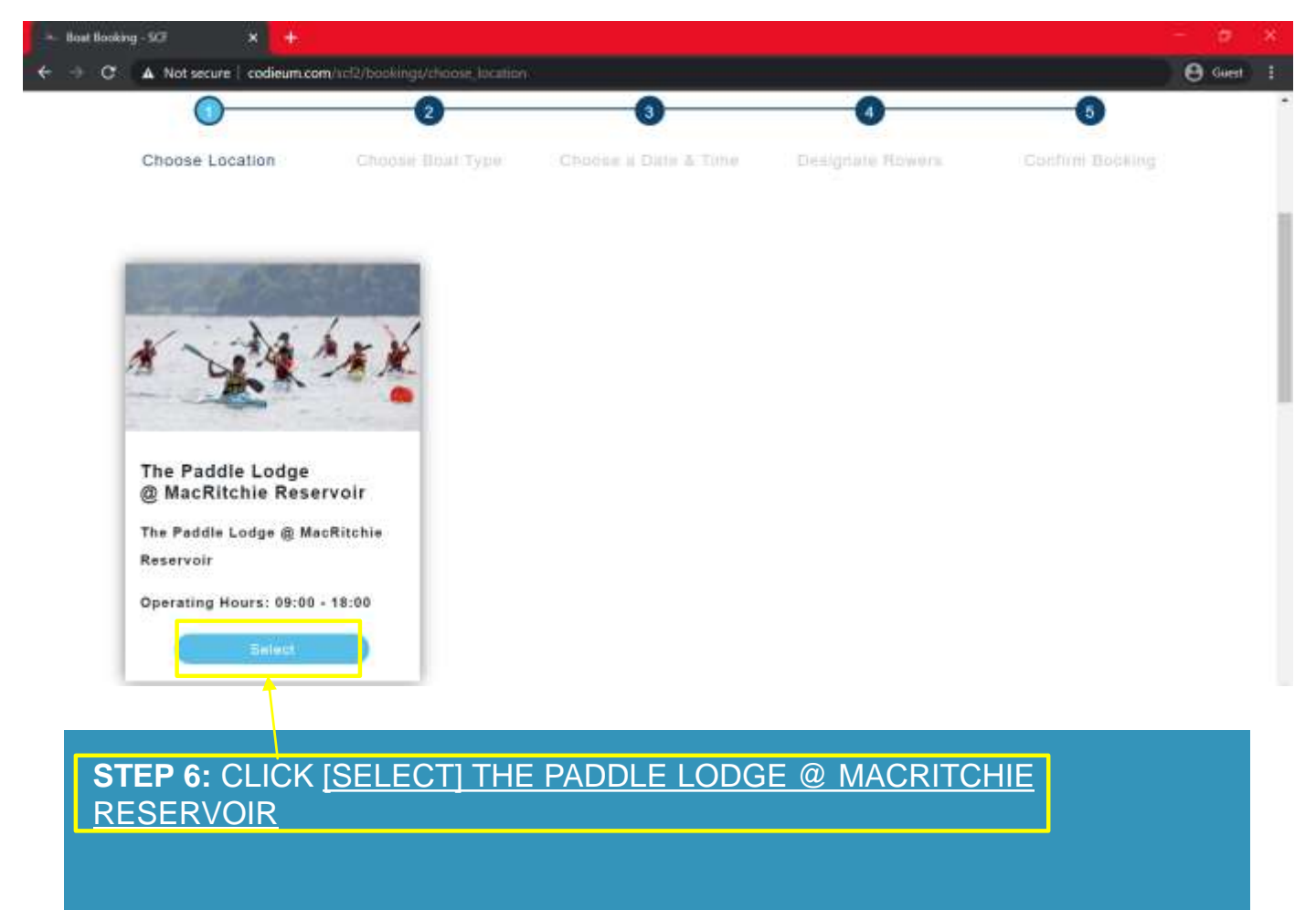

#### STEP 7: CLICK NEXT

### Selecting types of Kayak

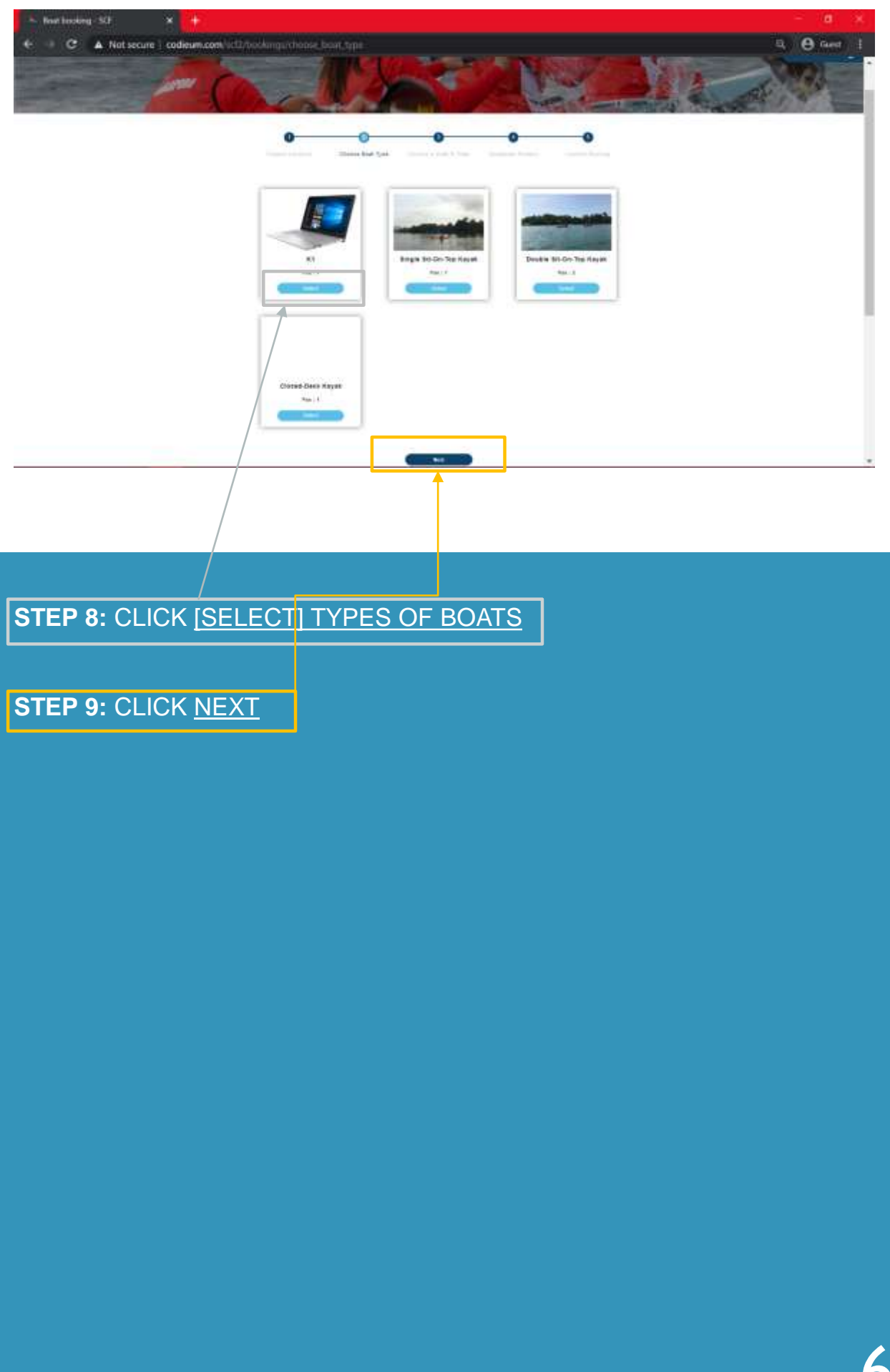

#### Select preferred date and time

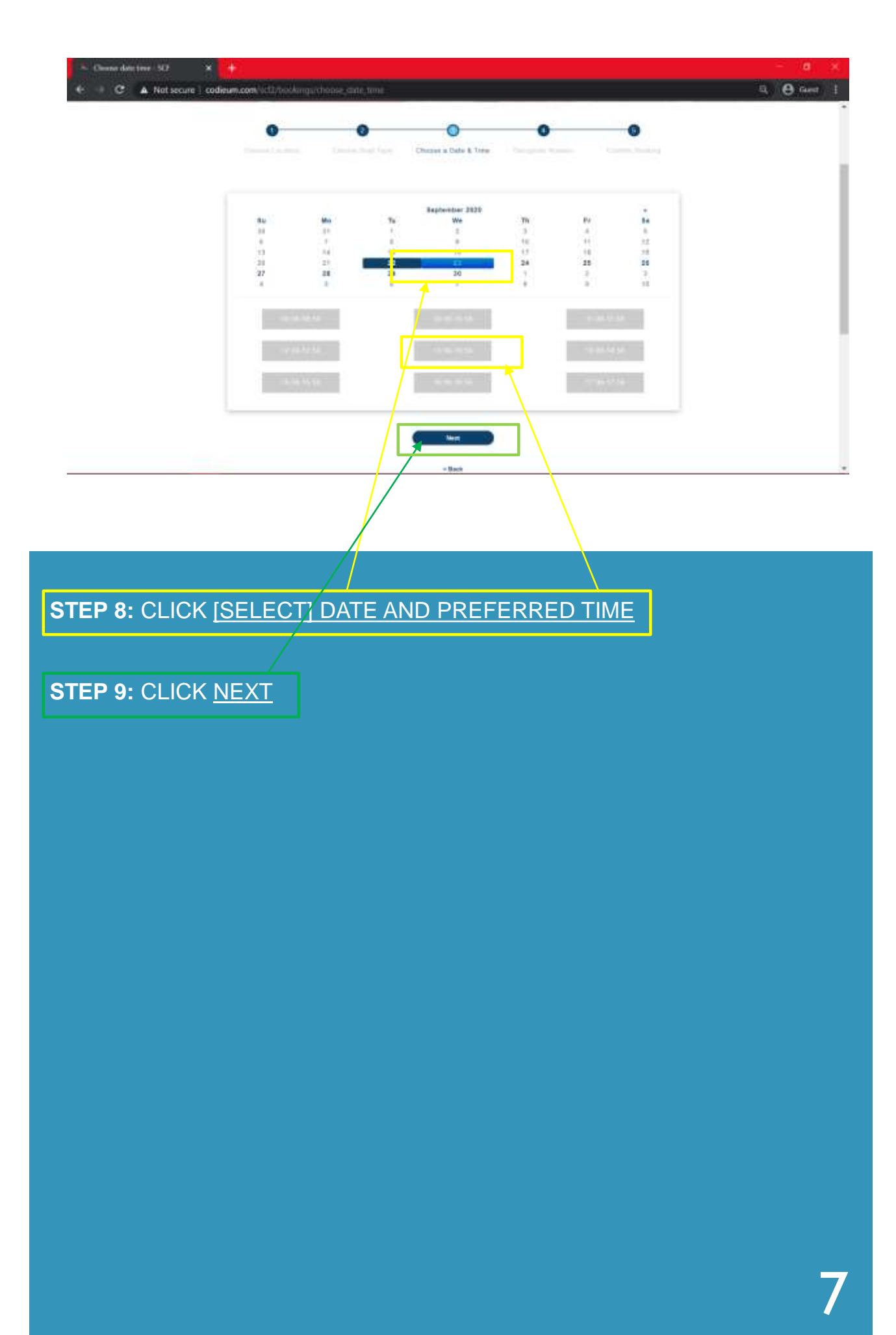

## Enter registrant details

| Course parties Denne has free Denne three free Designate Participants Denter freeings |   |
|---------------------------------------------------------------------------------------|---|
|                                                                                       |   |
| STEP 8: ENTER REGISTRATION DETAILS (EMAIL)                                            |   |
| STEP 9: CLICK VERIFY                                                                  |   |
|                                                                                       |   |
|                                                                                       |   |
|                                                                                       |   |
|                                                                                       |   |
|                                                                                       |   |
|                                                                                       | 8 |

#### How To Do Boat Rental?

#### Insert proof of certification

| Frank Madrie              | Fairman - Fairman                                                                                                    |   |
|---------------------------|----------------------------------------------------------------------------------------------------|---|
| and the second second     | 1477.                                                                                                    |   |
| 10.00                     | mail di mini                                                                                                    |   |
| 10444                     |                                                                                                    |   |
| The server places of a    | Contract (Contract)                                                                                                    |   |
| Regard and Results        | and the second second se |   |
|                           | And And                                                                                                    | _ |
|                           |                                                                                                    | _ |
|                           |                                                                                                    |   |
|                           |                                                                                                    |   |
|                           |                                                                                                    |   |
|                           |                                                                                                    |   |
|                           |                                                                                                    |   |
| Witness ? Bar Cariban New |                                                                                                    |   |
|                           |                                                                                                    |   |
|                           |                                                                                                    |   |

**STEP 10:** INSERT PICTURE OF CERTIFICATE (E.G. 1\*) **STEP 11:** CLICK <u>CONFIRM</u>

## Check personal particulars

|                     | Call of              |         |                       |        |
|---------------------|----------------------|---------|-----------------------|--------|
| 0                   | O<br>Linux best fair | C.      | Desgnate Participants | 0      |
| linenana (ingé      | Pull Name            | Garolae | line of Scie          | Autors |
| International state | THEFT                |         |                       | •      |
|                     |                      | Hutte   |                       |        |
|                     | /                    | - Base  |                       |        |
|                     |                      |         |                       |        |
|                     |                      |         |                       |        |
|                     |                      |         |                       |        |
|                     |                      |         |                       |        |

STEP 12: CLICK NEXT

10

### Payment by PayPal

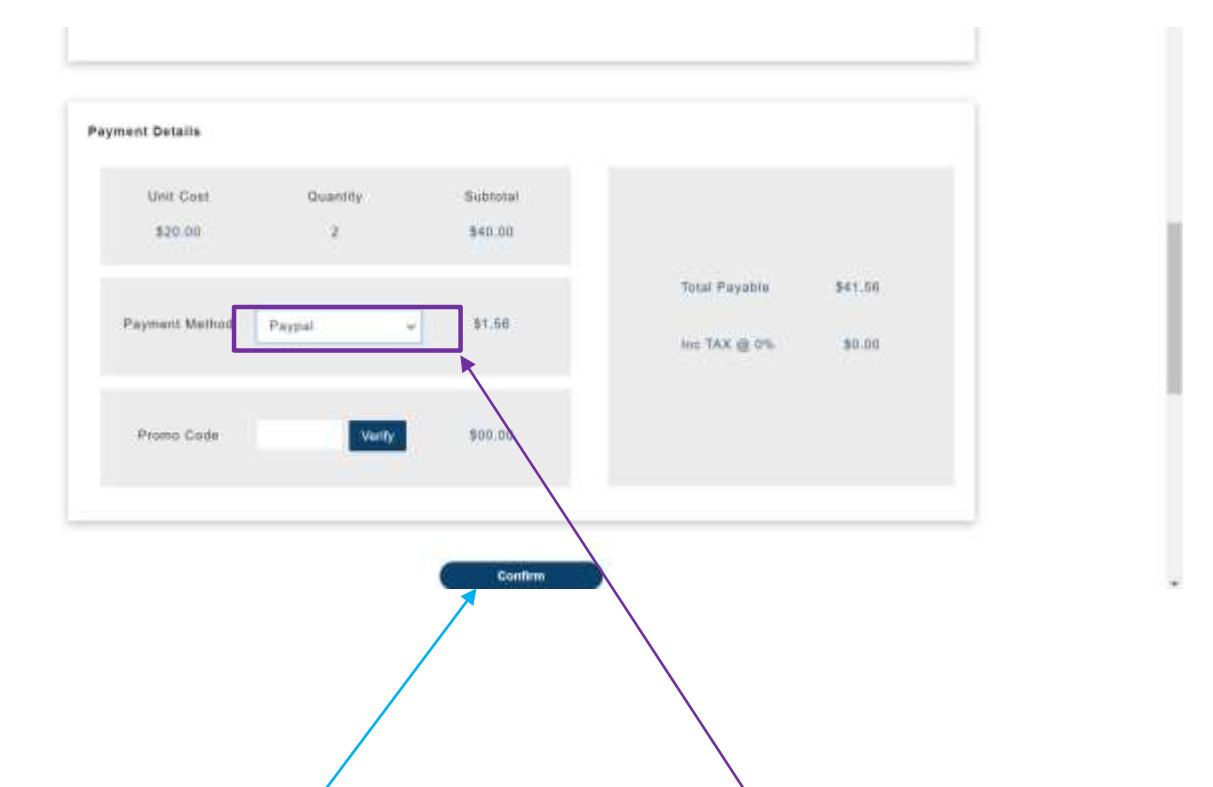

STEP 13: CONFIRM BILLING DETAILS

STEP 14: CLICK/THE ARROW TO CHOOSE PAYMENT BY PAYPAL

STEP 15: CLICK CONFIRM

\*FOR PAYPAL, A CONFIRMATION WILL BE SENT STRAIGHT UPON PAYMENT.

NO RESCHEDULING UPON BOOKING OF APPOINMENT

#### How To Do Boat Rental?

#### Payment by Paynow

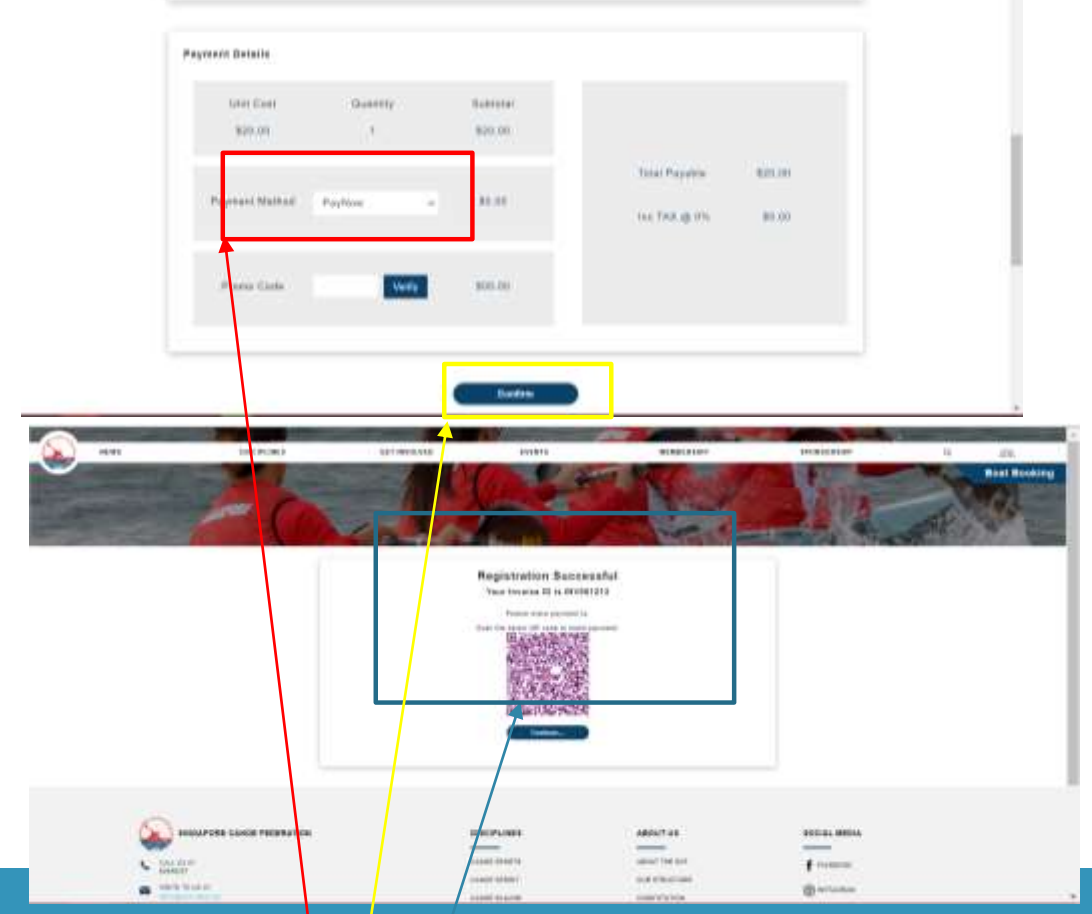

STEP 14: CLICK THE ARROW TO CHOOSE PAYMENT BY PAYNOWSTEP 15: CLICK CONFIRM

STEP 16: CLICK CONTINUE

\*FOR PAYMENT UNDER PAYNOW WILL HAVE TO WAIT FOR APPROVAL FROM SCF BEFORE RECEIVING AN EMAIL ON THE APPROVAL OF BOOKING STATUS

NO RESCHEDULING UPON BOOKING OF APPOINMENT